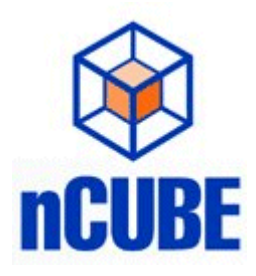

# nABLE VOD System Management Application

nCUBE 110 Marsh Drive Foster City, California 94404 © 2000 nCUBE Corporation. All Rights Reserved.

You are permitted the limited right to reproduce materials in this manual solely to facilitate the use of products which you have purchased and licensed from nCUBE Corporation, provided that: (1) you provide nCUBE Corporation with prior written notice of your intent to reproduce these materials; and (2) you include the following statement in any reproduction of this material:

No other reproduction or transmission of this manual is permitted except as expressly permitted by nCUBE Corporation as set forth above.

"nCUBE" is a registered trademark of nCUBE Corporation. "nABLE" and "Transit" are trademarks of nCUBE Corporation. "Oracle" is a registered trademark of Oracle Corporation. All other brand, product or company names are trademarks or registered trademarks of their respective owners.

Information in this manual is subject to change without notice. nCUBE CORPORATION MAKES NO REPRESENTATIONS OR WARRANTIES WITH RESPECT TO THE ACCURACY OR COMPLETENESS OF THE CONTENTS OF THIS MANUAL AND SPECIFICALLY DISCLAIMS ANY IMPLIED WARRANTIES OF MERCHANTIBILITY AND FITNESS FOR A PARTICULAR PURPOSE.

# **Table of Contents**

Abstract 3 **nABLE Overview 5** The nABLE User Interface 7 7 Navigation Tree 7 Main Window 9 9 Detail Window 10 10 Status 11 System Errors 11 **Operations 13 Network Configuration and Management 15 User Administration 20 Content Management 23** Loading Content 23 **Registering Content 24** Metadata Management 27 **On-Demand Applications 27 Properties 29** Assets 30 Asset Description 31 Asset Categories 32 Asset Attributes 32 Asset Talents 35 Asset Files 36 Asset Contracts 37 **Categories 39 Providers 41** Packages 42 **Reports 43** Summary 45

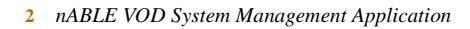

## Abstract

nABLE is nCUBE's Video on Demand (VOD) system management application. nABLE consists of a suite of server applications for end-toend VOD systems administration. nABLE provides a complete set of VOD system management capabilities, including:

- Monitoring and administration of all VOD system operations
- Controlling and managing video servers and content files
- Defining and managing On-Demand Applications (ODA)
- Managing network bandwidth and load-balancing network resources
- Provisioning and storing system configuration data
- Providing standard Application Program Interfaces (APIs) for seamless integration with On-Demand Applications (ODA), Subscriber Management and Billing Systems, and Conditional Access Systems (CAS)

The browser-based user nABLE interface provides a single point of access to all of nABLE's functional capabilities — even across large-scale distributed deployments. This paper describes VOD system management and administration with nABLE.

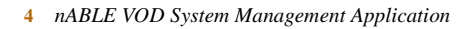

## **nABLE** Overview

The nABLE management interface is an HTML-based application that can be accessed by authorized users on any network-attached machine running the Microsoft Internet Explorer 5.0 browser.

nABLE is a secure system, employing password protection for all users, as well as supporting all back-end database and network security implements.

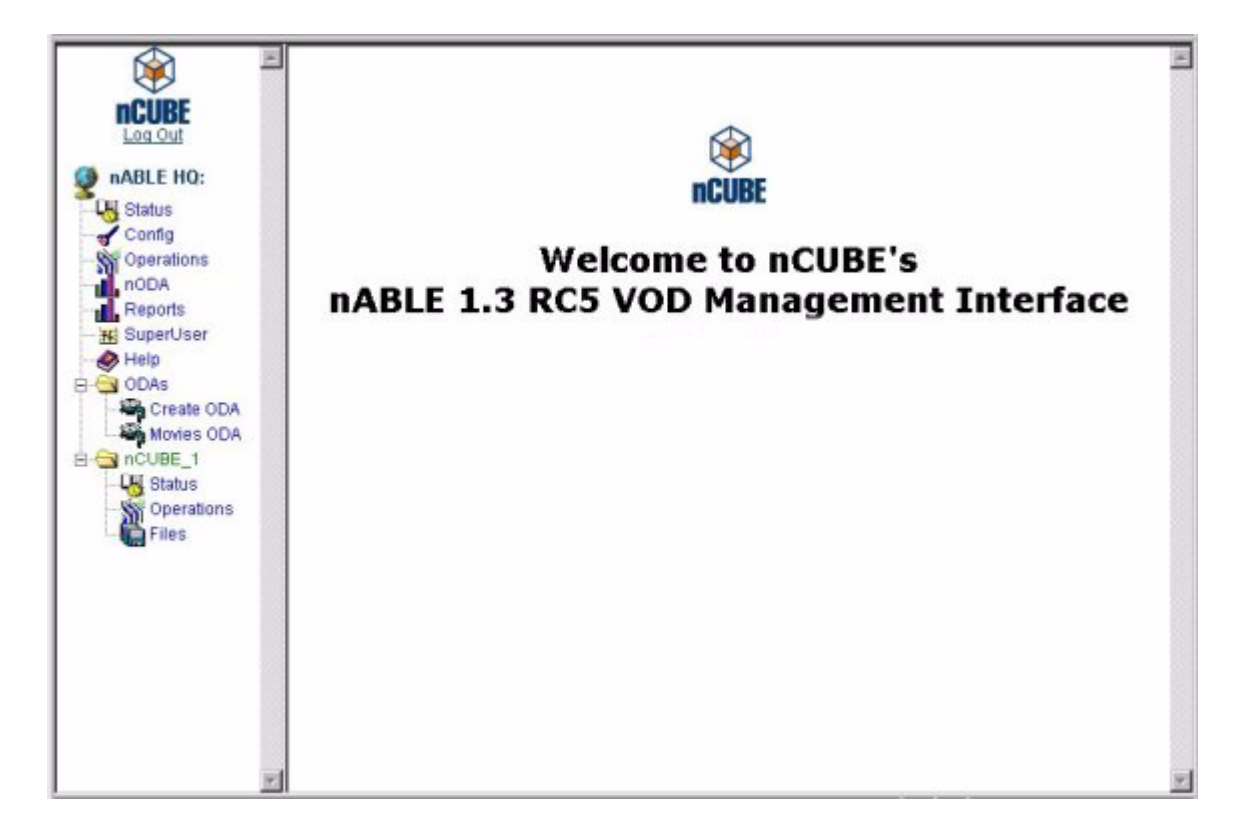

nABLE is a complete VOD system management application, giving operators a single-point of access to:

• Check system status and operations

- Manage and distribute content files on n4 video servers
- Define On-Demand Application (ODA) assets and asset collections
- Configure and manage network resources
- Generate system usage reports
- Access online Help

# The nABLE User Interface

nABLE supports a browser-based thin client for complete VOD systems management and administration. Currently, nABLE supports Microsoft Internet Explorer version 5.0 or higher.

The nABLE User Interface consists of three primary windows:

- Navigation Tree
- Main Window
- Detail Window

#### **NAVIGATION TREE**

The Navigation Tree provides the entry point to the major VOD system management areas, including:

- Status: High-level, real-time reports of system health
- **Config:** Network resource configuration and management, and nABLE user permission management
- **Operations:** Detailed, real-time information for all VOD system operations
- **Reports:** Detailed, real-time reports for video stream session usage
- SuperUser: Low-level, diagnostic functions
- Help: Online User Manual
- **ODA:** Configuration and management of On-Demand Applications (ODAs) including all ODA metadata
- Headends/POPs: Location-specific administration for each Headend/Point of Presence (POP) in the system

The Navigation Tree provides a persistent view of the core functional areas in the VOD system.

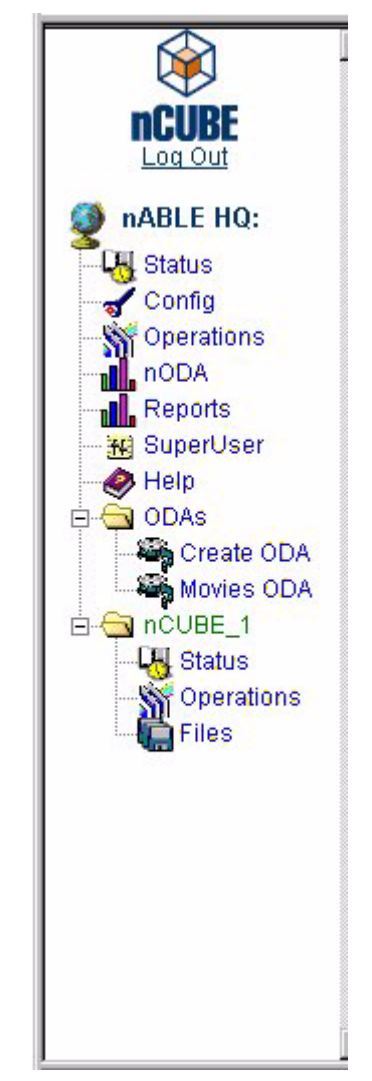

When operators select an Object, the details for the Object are displayed in the Main Window.

#### MAIN WINDOW

The nABLE Work Window, is where users view system information and perform system functions.

.

| Properties A                                | ssets           | Categories | Providers | Packages |
|---------------------------------------------|-----------------|------------|-----------|----------|
| Category<br>Actions -<br>5 records returned | dd a Category J | • GO!      |           | Categori |
| Name *                                      | ID I            | Rating +   | Order +   | Delete   |
| Herror                                      | 10128           | PG-13      | 6         |          |
| Science Fiction                             | 10131           | PG         | 8         |          |
| action                                      | 10026           | NR         | 30        |          |
| comedy .                                    | 10024           | NR         | 20        |          |
| drama                                       | 10022           | NR         | 10        |          |
|                                             |                 |            |           |          |

The following table describes the interface components of nABLE:

| Component             | Description                                                                                     |
|-----------------------|-------------------------------------------------------------------------------------------------|
| Window Label          | Indicates the current section of nABLE.                                                         |
| Global<br>Navigation  | Global navigation is available throughout nABLE.                                                |
| Workflow<br>Selectors | Workflow selectors allows users to switch between related tasks within functional areas.        |
| Workflow<br>Actions   | The workflow actions drop-down menu lists the available actions for the selected workflow area. |

Global Navigation Workflow Selectors Workflow Actions

Window Label

Information Table

| Information<br>Table | Information tables display information for the current workflow area. |
|----------------------|-----------------------------------------------------------------------|
|----------------------|-----------------------------------------------------------------------|

#### **DETAIL WINDOW**

Detail windows report specific nABLE database information to users. For example, when you create a new asset for an ODA, you enter the details for the new asset in an Asset Detail window, and then select SAVE to commit the asset to the database. Similarly, when you view the details for a specific system error, you use the Error Detail window.

Detail windows often include one or more tabs and each tab contains related information fields. You can switch between tabs by selecting the tab you want to view.

| sset Informatio  | on - Micro<br>OPY | soft Interne   | CLOSE    |              |          |         |   |
|------------------|-------------------|----------------|----------|--------------|----------|---------|---|
| esc. <u>Ca</u>   | <u>ts</u>         | <u>Attribs</u> | Talents  | <u>Files</u> | Contract | s Notes |   |
| *Title           | Γ                 |                |          |              |          |         | 1 |
| *Length          | Г                 |                |          |              |          |         | 1 |
| *Rating          | Г                 | -              |          |              |          |         | 1 |
| *Price           | Г                 |                |          |              |          |         |   |
| Language         | Г                 |                |          |              |          |         | 1 |
| Subtitles        | Ē                 |                |          |              |          |         | 1 |
| *Year            | Ē                 |                |          |              |          |         | 1 |
| *Descriptio      | n                 |                |          |              |          |         | 1 |
|                  |                   |                |          |              |          | *       |   |
| I                |                   |                |          |              |          | ×       |   |
| ields with an as | terisk an         | d in red are i | required |              |          |         |   |

## Status

The Status function provides operators with a high-level view of the system's operations. Through the interface, operators can enter historical and realtime queries about VOD operations for the Headquarters and each Headend or POP in the system. If the status query returns an error report, the operator can select the error to view Operations Details for the error. nABLE then routes the operator to the Operations section and displays the Operations Details panel.

| ack   <u>Refresh</u>                                             | Hints                |
|------------------------------------------------------------------|----------------------|
| System Status                                                    | System Errors        |
| tatus since 2000-09-21T08:52:14<br>Ops Data Since - LostHour GO! | Status for Last Hour |
| Name                                                             | Operations           |
| Headend1                                                         | ) Warning            |
| Headquarters1                                                    | ) Warning            |

#### SYSTEM ERRORS

Operators have access to the nABLE System Error Log through the Status interface. The System Errors panel extracts error information from the System Log.

The System Information Error screen:

- Explains errors in plain English
- Reports time of last occurrence of the error
- Counts number of occurrences of the error

| System Status                                     | System Errors      |         |
|---------------------------------------------------|--------------------|---------|
|                                                   | oystem cirers      |         |
| rror Actions - No Actions Avail CO!               |                    | Errors  |
| Error Message 🔸                                   | Time +             | Count + |
| Connection to Realtime Server null was lost. 2    | 000-08-30T14:29:29 | 2       |
| Connection to Realtime Server Headend1 was lost 2 | 000 00 00T14-00-00 |         |

## Operations

The Operations function of nABLE gives operators access to detailed operations data for all VOD processes. Operators can query operations by specific set-top box (MAC Address) or by a specific customer order (Asset ID), or they can query operations within a specific historical time frame.

In response to the operator query, nABLE builds a table with the Operations data and these status indications:

- No problems The operation has proceeded without any problems to report.
- Warnings nABLE has issued a warning for the error. Operations with warning are allowed to continue.
- Errors nABLE has issued an error for the operation. Operations with errors are cancelled.

| Nenes   Kenesn                       |                    |                  |                |     | Hints          |
|--------------------------------------|--------------------|------------------|----------------|-----|----------------|
|                                      |                    | System Ope       | erations       |     |                |
| Status since 2000-                   | 09-21708:59:09     |                  |                |     |                |
| Ops Data Sinc                        | e - 2000-09-21T0   | 08:59:09 💌 GO    | !              |     | Current Status |
| □ VOD Play ev                        | ents only          |                  |                |     |                |
| Asset Id                             |                    |                  |                |     |                |
| MAC Address                          |                    |                  |                |     |                |
| Operation State<br>∉ All    C Comple | e:<br>ete ORunning |                  |                |     |                |
| Refresh                              |                    |                  |                |     |                |
|                                      | No problems        | with<br>Warnings | with<br>Errors | All |                |
| Machine                              |                    |                  | 0              | 4.4 |                |
| Machine<br>Headend1                  | 2                  | 2                | <u>U</u>       | **  |                |

Operators can view specific information for a warning or error by selecting the warning or error to view the Operations Details.

| ack Refr | esh   |          |              |             |                   |          | Hints      |
|----------|-------|----------|--------------|-------------|-------------------|----------|------------|
|          |       |          | Sy           | stem Op     | erations          |          |            |
| peratio  | ns -  | No Acti  | ons Avail. 💌 | 601         |                   |          | Operations |
| OP_TYPE  | ID \$ | WARNINGS | ERRORS       | STATE<br>\$ | MAC_ADDRESS +     | ASSET_ID | MACHINE_ID |
| 216      | 19926 | Yes      | No           | -99         | 00:02:de:22:35:70 | 10024    | 2          |
| 216      | 19930 | Yes      | No           | -99         | 00:02:de:67:8d:c0 | 10067    | 2          |
| 216      | 19935 | Yes      | No           | -99         | 00:02:de:22:35:70 | 10024    | 2          |
| 216      | 19939 | Yes      | No           | -99         | 00:02:de:22:35:70 | 10024    | 2          |
| 216      | 19945 | Yes      | No           | -99         | 00:02:de:67:8d:c0 | 10024    | 2          |
| 216      | 19948 | Yes      | No           | -99         | 00:02:de:67:8d:c0 | 10116    | 2          |
| 216      | 19951 | Yes      | No           | -99         | 00:02:de:22:35:70 | 11813    | 2          |
| 216      | 19955 | Yes      | No           | -99         | 00:02:de:22:35:70 | 10024    | 2          |
| 216      | 19964 | Yes      | No           | -99         | 00:02:de:5b:e6:bc | 10067    | 2          |
| 216      | 20003 | No       | No           | -99         | 00:02:de:Sb:e6:bc | 10067    | 2          |
| 216      | 20065 | Yes      | No           | 3           | 00:02:de:5b:e6:bc | 10067    | 2          |
| 217      | 20048 | No       | No           | -99         |                   |          | 2          |

## **Network Configuration and Management**

nABLE's System Configuration gives operators a facility for end-toend network configuration and management. This facility provides operators with a single point of access to the network that enables operators to:

- Add and configure Headends or POPs to the system
- Configure network resources from the video server to the service group (node or edge of network)
- Register network resources with nABLE's Dynamic Channel Allocation (DCA) server process
- Add and configure video server resources into the system
- Design bandwidth parameters and load-balancing for all network resources
- Add and configure system users and permissions

For example, an operator or an administrator may need to allocate additional bandwidth to a particular service group because of a recent increase in demand for streams from a particular service group. In most deployments, nABLE DCA automatically loadbalances and provisions bandwidth for all sessions; however, nABLE gives administrators the ability to reallocate video server resources as necessary.

The following example illustrates this procedure.

The system administrator selects the **Config** button to open the System Configuration section and then selects the headend/POP for the service group (nCUBE\_1).

| Back   Refresh |                         | Hints |
|----------------|-------------------------|-------|
| Syst           | em Config User Co       | nfig  |
| lachine Info - | Add a Headend 💽 GO!     | Add   |
| Headquarters   |                         |       |
| Headquarters 1 | Configure Headquarters1 |       |
| DNCS           |                         |       |
| DNCS1          | Configure DNCS1         |       |
| Headends       |                         |       |
| r issues nota  |                         |       |

Next, the operator views information for the video server at the headend/POP (VIDEO SERVER1).

| ACK Kentesh       |                        | Hints  |
|-------------------|------------------------|--------|
| Sys               | tem Config User        | Config |
| lachine Info -    | Add a Headend 💽 GO!    | Add    |
|                   | <b>Headend Details</b> |        |
| Headend Name: nCl | JBE_1                  |        |
| Headend Id: 607   |                        |        |
| nABLE Applicati   | ion Server             |        |
| Headend1          | Configure Headend1     |        |
| DNCS Session N    | Aanager                |        |
| SessionMgr1       | Configure SessionMgr1  |        |
| DNCS Pass Thr     | u Server               |        |
| PassThru1         | Configure PassThru1    |        |
|                   | rver                   |        |
| nCUBE VideoSe     |                        |        |

The operator then views the network resources associated with the video server at the headend/POP.

|        | System Cr          | onfig             | User                | Config           |
|--------|--------------------|-------------------|---------------------|------------------|
| Action | lS-  Vi<br>Board ♦ | ewVideoServerInfo | 60! Vic<br>1 Wire ↓ | leo Server Confi |
| :nQ    | vs1:n0:b0          | vs1:n0:b0:c0      | vs1:n0:b0:c0:w0     | plant1           |
| :n0    | <u>vs1:n0:b1</u>   | vs1:n0:b1:c0      | vs1:n0:b1:c0:w0     | plant2           |
|        |                    |                   |                     |                  |
|        |                    |                   |                     |                  |
|        |                    |                   |                     |                  |

The operator reassigns Video Server node0 to plant1, which is experiencing the increased bandwidth demand.

Selecting Service Group <u>plant2</u> in the table, the administrator changes the group to Group 1.

| AVE RESET       | CLOSE                    |      |
|-----------------|--------------------------|------|
| c. Group        |                          | _    |
| Id              | 1102                     |      |
| *Name           | plant2                   |      |
| *Def. Transport | ASI 💌                    | 1    |
| *Def. Profile   | DVBC -                   | 1    |
| *Def. Protocol  | MP2T -                   | 1    |
| *Program        | 1                        | 1    |
| *Frequency      | 591                      |      |
| *MPI File       | /mds/nvision1/plant2.mpi | 1    |
| *Bit Rate       | 2000000                  |      |
|                 |                          | -111 |

# **User Administration**

nABLE uses a discrete permissions system in which user system capabilities are directly related to system permissions. Users see only those Navigation options for which they have permission.

For example, an operator who is not given system configuration privileges does not see the Config button on the Navigation panel. An operator who is given full permissions sees all system functionality areas.

| ack Ref   | resh   |           |           |       |           |         |                      | Hints    |
|-----------|--------|-----------|-----------|-------|-----------|---------|----------------------|----------|
|           | S      | ystem Con | fig       |       |           | User 0  | config               |          |
| Jser Act  | ions - | Add       | AUser 💌 G | Ons a | Content 4 | Admin # | User<br>Superliser 4 | Config   |
| apoole    | 108    | True      | True      | True  | True      | True    | True                 |          |
| cbrown    | 115    | True      | True      | True  | True      | True    | True                 |          |
| chalvers  | 111    | True      | True      | True  | True      | True    | True                 |          |
| daveb     | 114    | True      | True      | True  | True      | True    | True                 |          |
| dmissinne | 110    | True      | True      | True  | True      | True    | True                 |          |
| doneill   | 119    | True      | True      | True  | True      | True    | True                 |          |
| dsheeran  | 118    | True      | True      | True  | True      | True    | True                 |          |
| jlaue     | 105    | True      | True      | True  | True      | True    | True                 |          |
| jschiller | 117    | True      | True      | True  | True      | True    | True                 |          |
| kduing    | 101    | True      | True      | True  | True      | True    | True                 |          |
| mdzurek   | 107    | True      | True      | True  | True      | True    | True                 |          |
| mfallon   | 116    | True      | True      | True  | True      | True    | True                 |          |
|           | 105    | Taua      | Taua      | 7     | Taua      | True    | Taua                 | <b>_</b> |

Permission **Granted Privileges** Super User Perform advanced system administration and view system diagnostics. Perform system configuration, including adding and Config deleting system resources. MetaData Configure and manage metadata. Operations View operations data for the system. Browse, load, delete and register content data files. Content Admin Add and delete users, and assign user rights.

nABLE provides the following Permissions Levels and associated privileges:

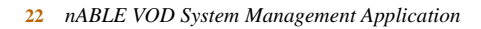

# **Content Management**

|                 | nABLE's Content Loading Facility provides an easy-to-use,<br>centralized facility to manage content files throughout the VOD<br>system. Operators use nABLE to load and register content on n4<br>video servers, and to propagate content to n4s throughout a<br>distributed VOD deployment.                                                            |
|-----------------|----------------------------------------------------------------------------------------------------|
| Loading Content | Each headend or POP in the VOD network has its own discrete folder<br>in the nABLE Navigation Tree. The Files option for each headend<br>provides operators with the facility for managing video files on the<br>n4 video server at the headend or POP. nABLE supports load<br>processing from mass media (DAT or DLT) and over the network via<br>FTP. |

.

| 77077001<br>00770777<br>77007707 |                                       |
|----------------------------------|---------------------------------------|
| assis                            | ant Load Via FTP                      |
| browse con                       | ent Source Information                |
|                                  | IP Address:                           |
| content loa                      | /export Port:                         |
|                                  | User:                                 |
| home                             | help Password:                        |
|                                  | File Location:                        |
|                                  | File Size Default (bytes): 1000000000 |
|                                  | Transfer Mode: Binery 💌               |
|                                  | Destination Information               |
|                                  | IP Address:                           |
|                                  | Port: 1621                            |
|                                  | User: ovs                             |
|                                  | Password:                             |
|                                  | Destination Volume: Imds/nvision1 💌   |
|                                  | Submit Reset                          |
| ોન                               | ×<br>>                                |

When loading files within nABLE, operators define the source and destination directories for the content, submit the request, and nABLE performs the load processing.

**Note:** Content files also can be batch loaded onto the video server from mass storage (DAT or DLT) using **tar**.

## Registering Content

Once content has been loaded onto the n4 video server, the operator registers the content with the Oracle database.

The file registration process:

- Generates the tag file for each video file
- Creates database entries for the video file and tag file

The tag file catalogs frame data that makes VCR functionality possible, such as fast forward and rewind, playing video at different speeds, searching, and pausing and playing.

| assistant           | Browse Content           |                             |                                   |
|---------------------|--------------------------|-----------------------------|-----------------------------------|
| browse content      | R                        | ename Delete Det            | ails Register                     |
| content load/export | Pathname                 | Size<br>INGBAC mpg 30058086 | Date<br>2000 22 Jun<br>4 04:37:25 |
| home help           | /mds/nvision1/alce.mpg   | 499892                      | 2000 01 Sep<br>01:07:11           |
|                     | /mds/nvision1/oracle.mpg | 5998816                     | 2000 16 Maj<br>02:18:12           |
|                     | /mds/nvision1/test_dv.ts | 3087712                     | 2000 13 Apr                       |

**Note**: If you are acquiring your content from an encoding firm, be sure to specify your requirements.

- Block size: Larger blocks are faster to read and write
- Tape Labels: Information such as block size is convenient
- Filenames: Length and character limitations; for example, MDS filenames cannot have spaces

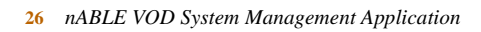

## Metadata Management

Household subscribers typically access and purchase VOD services through an On-Demand Application (ODA). The ODA client application resides on the household set-top box and communicates interactive session setup and stream control requests with the VOD system. Importantly, the ODA receives information about VOD content offerings from the VOD system in the form of *metadata*.

One of nABLE's key functionalities is its facility for creating, maintaining, and publishing ODA metadata to ODA client applications.

The core functions of ODA metadata are:

- Defining the asset and package offerings displayed on the subscriber's set-top box
- · Assigning audience ratings to assets
- Supplying deployment-specific business logic, such as pricing and availability

Asset metadata is fully configurable in nABLE to support the unique service and process requirements of operators. nABLE allows operators to define asset metadata including:

- Asset Description
- Asset Categories
- Asset Attributes
- Asset Providers
- Asset Packages

## On-Demand Applications

nABLE supports multiple On-Demand Applications (ODA), giving operators the ability to define specific asset collections for different media categories. For example, the operator could group all of the system's movies in one application, video games in a second application, and movie trailers in a third.

Once an ODA has been created, the operator can manage the related ODA metadata across five workflow areas:

- **Properties**: Edit and delete the module's characteristics and export the applications to the test and production environments.
- Assets: Add, delete and configure the assets in the collection.
- **Categories**: Define the asset categories that are published to the ODA subscriber interface.
- **Providers**: Define the content providers and related contractual business information.
- **Packages**: Add, delete and configure asset packages.

**Properties** The Properties workflow area allows the operator to edit and delete the existing information relating to the ODA, import assets into the ODA and export ODA updates to the test (QA) or production (Subscriber) environments.

| MetaData Mar          | agement for Movies             | On Deman  | d            |
|-----------------------|--------------------------------|-----------|--------------|
| Back Refresh          |                                |           | Hints        |
| Properties            | Assets Categories              | Providers | Packages     |
| MOD Actions -         | Edit Mod Characteristics • GO! | мо        | D Properties |
| MOD Id                | 10020                          |           |              |
| Major Version         | 1                              |           |              |
| Minor Version         | 1                              |           |              |
| MOD Name              | Movies On Demand               |           |              |
| QA Name               | Movies On Demand QA            |           |              |
| Subscriber Name       | Movies On Demand Sub           |           |              |
| Label                 | Movies                         |           |              |
| Authentication String | 123456789                      |           |              |
|                       |                                |           |              |
|                       |                                |           | Ry Computer  |

**Assets** The assets workflow area allows the operator to define add, delete, and configure the assets in each ODA. Metadata display in the GUI is configurable, allowing nABLE operators to configure the GUI to the specific and unique requirements of their asset and package implementations.

| ack   Refresh Hints  |               |             |                     |        |  |
|----------------------|---------------|-------------|---------------------|--------|--|
| Properties           | <u>Assets</u> | Categories  | Providers Pa        | ckages |  |
| Asset Actions -      | Add an Asset  | <b>_</b>    | <u>30</u>           | Assets |  |
| Title *              | ID 🕈          | Export QA # | Export Subscriber * | Delete |  |
| Ants                 | 10066         | false       | false               |        |  |
| Beauty and the Beast | 10105         | false       | false               |        |  |
| Birds                | 10026         | false       | false               |        |  |
| Dracula              | 10131         | false       | false               |        |  |
| Frankenstein         | 10118         | false       | false               |        |  |
| Godzilla             | 10079         | false       | false               |        |  |
| Jaws                 | 10053         | false       | false               |        |  |
| Monster X            | 10033         | false       | false               |        |  |
| Smurfs               | 10092         | false       | false               |        |  |
| Werewolf             | 10040         | false       | false               |        |  |

#### **ASSET DESCRIPTION**

The Asset Description tab allows the operator to define the asset information that is published to the set-top box application and viewed by the subscriber.

| *Title       | The Sixth Sen | se |  |  |
|--------------|---------------|----|--|--|
| *Length      | 107 minutes   |    |  |  |
| *Rating      | PG-13         |    |  |  |
| *Price       | \$3.95        |    |  |  |
| Language     | English       |    |  |  |
| Subtitles    |               |    |  |  |
| *Year        | 1999          |    |  |  |
| *Description |               |    |  |  |

The configurable fields for Asset Description are:

| Field     | Requested Information                                                  |
|-----------|------------------------------------------------------------------------|
| Title     | The title of the asset.                                                |
| Length    | The running time of the video, expressed in minutes.                   |
| Rating    | The audience rating for the video. Select from the pull-<br>down menu. |
| Price     | Price required to view the video from the VOD service.                 |
| Language  | Original language of the video.                                        |
| Subtitles | Language of subtitles, if any.                                         |

| Year        | The release year of the film.                                                       |
|-------------|-------------------------------------------------------------------------------------|
| Description | A short description of the video's plot and other noteworthy items about the asset. |

#### **ASSET CATEGORIES**

The Asset Categories tab allows operators to define the categories in which the video will appear on the set-top box.

For example, the operator may want the video *The Sixth Sense* to be available in the Drama and Horror Categories. Users browsing the catalog would then have the opportunity to select *The Sixth Sense* while browsing either of these categories.

| SAVE        | COPY          | RESET          | CLOSE          |       |                 |      |
|-------------|---------------|----------------|----------------|-------|-----------------|------|
| Desc.       | Cats          | Attribs        | <u>Talents</u> | Files | Contracts Notes |      |
| Add n       | ew Catego     | oryRef         |                |       |                 | 1    |
| I DR        | AMA : NR      |                |                |       |                 | - 11 |
|             | MEDY : NF     | ٤              |                |       |                 |      |
|             | VENTURE       | : NR           |                |       |                 |      |
| Г но        | ORROR : NR    |                |                |       |                 |      |
| □ sc        | IENCE FIG     | TION : NR      |                |       |                 |      |
| 3           |               |                |                |       |                 | -    |
| Fields with | h an asterisk | and in red are | required       |       |                 |      |
| Done        |               |                |                |       | My Computer     |      |

#### **ASSET ATTRIBUTES**

The Asset Attributes tab includes asset-related system information such as availability and display information. From the Asset Attributes tab, the operator can:

• Assign the video file for the asset

- Export the asset to the QA and/or Subscriber environment
- Define the availability of the asset
- Specify if encryption should be enabled

The information on this tab is not viewable by the customer.

| SAVE       | COPY      | RESET   | CLOSE      |        |             |       |
|------------|-----------|---------|------------|--------|-------------|-------|
| ISC. 9     | Cats      | Attribs | Talents    | Files  | Contracts N | lotes |
| ID         |           | New     |            |        |             |       |
| Major Ve   | rsion     | 0       |            |        |             |       |
| Minor Ve   | rsion     | 0       |            |        |             |       |
| Provider   |           |         | Add new Pr | ovider |             |       |
| Export Q   | A         | C Yes   | No         |        |             |       |
| Export Su  | ıbscriber | C Yes   |            |        |             |       |
| Barcode    |           |         |            | 1      |             |       |
| Checkout   |           |         |            | 1      |             |       |
| Checkin 1  | ime       |         |            | 1      |             |       |
| Stereo     |           | C Yes   |            |        |             |       |
| Surround   | Sound     | C Yes   |            |        |             |       |
| WideScre   | en        | C Yes   | • No       |        |             |       |
| Avail. Bet | ore       |         |            | 1      |             |       |
| Avail. Aft | er        |         |            | 1      |             |       |
| Display    |           | C Yes   | € No       |        |             |       |
| Process S  | status    |         |            | 1      |             |       |
| Content S  | itatus    |         | -          |        |             |       |
| Enable Pu  | urchase   | C Yes   |            |        |             |       |
| System S   | tatus     |         |            |        |             |       |
| Encryptio  | n         | C Yes   |            |        |             |       |

| Field                | Requested Information                                                                                                    |
|----------------------|----------------------------------------------------------------------------------------------------|
| ID                   | A unique number generated by nABLE for the asset.<br>The number is stored in the database and is not<br>editable.                                                             |
| Major Version        | The current major version number for the asset.<br>Each time you save a change to the configuration of<br>the asset, the major version increases by 1.                        |
| Minor Version        | The current minor version number for the asset.                                                                                                    |
| Provider             | The content provider that licenses the asset's video file                                                                                                    |
| Export QA            | Determines if the video is to be exported to the test<br>VOD environment during the next export. Yes or No                                                                    |
| Export<br>Subscriber | Determines if the video is to be exported to the<br>production VOD environment during the next<br>export. Yes or No                                                           |
| Barcode              | The barcode number of the asset.                                                                                                    |
| Checkout             | The total checkout time customers receive with the<br>purchase of the asset. For example, subscribers<br>could have a 72-hour checkout window in which to<br>watch the movie. |
| Checkin Time         | The time when the asset must be checked in. (An asset may be available from the time of purchase until midnight the following day.)                                           |
| Stereo               | The asset has or does not have stereo sound track.<br>Yes or No                                                                                                    |
| Surround Sound       | The asset has or does not have surround sound. Yes or No                                                                                                    |
| Wide Screen          | The asset uses a wide-screen format. Yes or No                                                                                                    |
| Avail. Before        | If applicable, enter the time before which the asset is<br>available. For example, children's assets may be<br>available before 10:00.                                        |
| Avail. After         | If applicable, enter the time after which the asset is<br>available. For example, adult content may be<br>available after 21:00.                                              |

The following table describes the fields in the Attributes tab:

| Display         | The asset is ready to display to the ODA client application and the subscriber.                                                                                                    |
|-----------------|----------------------------------------------------------------------------------------------------|
| Process Status  | MSOs can use this area to support unique internal<br>processes. Labels entered in this space could be<br>extracted from the database with use of a script and<br>the resulting information formatted for the site's<br>reporting needs. |
| Content Status  | The current load status of the asset. Choose from not_loaded, partially_loaded or complete.                                                                                                    |
| Enable Purchase | Indicates if the asset can be purchased by the<br>subscriber. In some instances, assets may be<br>published to the subscriber, but the subscriber is not<br>yet able to purchase the asset.                                             |
| System Status   | The status of the asset and all of the asset's related<br>files. Operators may use this field to note process<br>completion for an asset.                                                                                               |
| Encryption      | The asset is encrypted. Yes or No                                                                                                    |

### ASSET TALENTS

The Asset Talents tab allows the operator to identify noteworthy actors and their roles in the film. In the future, customers may be able to search the nABLE database for films based on an actor's name.

| Asset Info    | mation - Mici  | osoft Interne  | t Explorer |       |           |       |
|---------------|----------------|----------------|------------|-------|-----------|-------|
| SAVE          | COPY           | RESET          | CLOSE      |       |           | -     |
|               |                |                |            |       |           |       |
|               | 0-1-           | and the        | - In the   |       |           |       |
| Desc.         | Cats           | Attribs        | Talents    | Files | Contracts | Notes |
| Nous          |                |                |            |       |           |       |
| 14844         |                | *Name Br       | uce Willis |       |           |       |
|               |                | *Role Dr.      | Malcolm Cr | owe   |           |       |
|               |                | Delete 🗖       |            |       |           |       |
|               |                |                |            |       |           |       |
| * Eiolde with | an actorick a  | and in and are | encuirend  |       |           |       |
| THEIRS WILL   | ran asterisica | ind in red are | redon co   |       |           | 1     |

### **ASSET FILES**

The Asset Files tab defines the asset's associated media files, including the location of the video server.

| Asset Inform | mation - Mic | rosoft Internet   | Explorer       |              |                 | _OX      |
|--------------|--------------|-------------------|----------------|--------------|-----------------|----------|
| SAVE         | COPY         | RESET             | CLOSE          |              |                 | <u>^</u> |
|              |              |                   |                |              |                 |          |
| Desc.        | Cats         | Attribs           | <u>Talents</u> | <u>Files</u> | Contracts Notes |          |
| New          |              | Marian            |                |              |                 | 1        |
|              |              | Version           | U              |              |                 |          |
|              |              | Minor<br>Version  | 0              |              |                 |          |
|              |              | *Name             | New            |              |                 |          |
|              |              | *Type             |                |              |                 |          |
|              |              | *Path             |                |              |                 |          |
|              |              | *Bitrate          |                |              | 1               |          |
|              |              | Sequence          |                |              | -               |          |
|              |              | Purge Date        |                |              | -               |          |
|              |              |                   | уууу-м         | M-ddThh:     | nm:ss           |          |
|              |              | Delete            |                |              |                 |          |
|              |              |                   |                |              |                 | 1        |
| *Fields with | an asterisk  | and in red are re | squired        |              |                 | -        |

The following table describes the fields in the Asset Files tab:

| Field         | Requested Information                                                                                                    |
|---------------|----------------------------------------------------------------------------------------------------|
| Major Version | The current major version number for the asset. Each time you save a change to the configuration file of the asset, the major version increases by 1. |
| Minor Version | The current minor version number for the asset.                                                                                                    |
| Name          | The name of the file.                                                                                                    |
| Туре          | The file type. For example, MPEG-2.                                                                                                    |
| Path          | The directory path on the n4 for the file or files.                                                                                                   |
| Bitrate       | The encoding bitrate for the video in bits per second.<br>For example a file encoded at 6 Mb/s would be<br>6,000,000.                                 |

| Sequence   | The sequential order in which the asset files are played. |
|------------|-----------------------------------------------------------|
| Purge Date | The date the asset must be removed from the collection.   |

## ASSET CONTRACTS

The Asset Contracts tab lets operators enter information about contracts and business rules affecting the asset.

| Asset Informatio  | on - Microsoft Internet Explorer         |   |
|-------------------|------------------------------------------|---|
| SAVE C            | OPY RESET CLOSE                          | Ī |
| Doco Ca           | te Attalla Talante Ellas Contracte Notas |   |
| <u></u>           | Attribs Talents Files Contracts totes    | _ |
| New               | *Name New                                |   |
|                   | *Rate                                    |   |
|                   | *Start Date                              |   |
|                   | yyyy-MM-ddThh:mm:ss                      |   |
|                   | *End Date                                |   |
|                   | yyyy-MM-ddThh:mm:ss<br>Summary           |   |
|                   | ×                                        |   |
|                   |                                          |   |
|                   | -1                                       |   |
|                   | Delete                                   |   |
| J                 |                                          |   |
| Fields with an ar | sterisk and in red are required          | _ |

## The following table describes the fields in the Asset Catalogs tab:

| Field      | Requested Information                                             |
|------------|-------------------------------------------------------------------|
| Name       | The name of the contract.                                         |
| Rate       | The content provider licensing percentage or split for the asset. |
| Start Date | The date the contract takes effect.                               |

| End Date | The date the contract is no longer effective. |
|----------|-----------------------------------------------|
| Summary  | A summary description of the contract terms.  |

# **Categories** nABLE allows the operator to add categories, delete categories, and redefine categories.

In addition to category customization, nABLE allows the operator to assign audience ratings to categories. These ratings designations may be used to limit the availability of content in conjunction with the subscriber's set-top box parental controls.

For example, if the adventure category was assigned an "R" rating and the customer's Electronic Programming Guide (EPG) was set to block movies with an R rating, then the adventure category would not appear on the set-top box's interface.

| <u> </u>   |                              |                                                                                                 |
|------------|------------------------------|-------------------------------------------------------------------------------------------------|
| * Rating * | Order +                      | Delete                                                                                          |
| NR         | 3                            |                                                                                                 |
| NR         | 2                            |                                                                                                 |
| NR         | 1                            |                                                                                                 |
| NR         | 4                            |                                                                                                 |
| NR         | 5                            |                                                                                                 |
|            |                              |                                                                                                 |
|            |                              |                                                                                                 |
|            | Rating  NR NR NR NR NR NR NR | Rating •     Order •       NR     3       NR     2       NR     1       NR     4       NR     5 |

When operators add a category, they provide a name, rating and order number.

| 🛃 Category Informa  | tion - Microsoft Internet Explorer |   |
|---------------------|------------------------------------|---|
| SAVE CO             | PY RESET CLOSE                     | 4 |
|                     |                                    |   |
|                     | (                                  |   |
| Description At      | tributes Notes                     |   |
|                     |                                    |   |
| *Name               | Romance                            |   |
| *Rating             | R I                                |   |
| *Order              | 3                                  |   |
|                     | P                                  |   |
| *Fields with an ast | erisk and in red are required      |   |
|                     |                                    | - |

The name becomes the category's designation, such as Adventure, and the rating is the movie or television rating given by the content provider, such as PG-13 or TVMA. When no rating is provided, the operator can enter NR, for Not Rated. The order number sets the position in which this category is seen by subscribers as they browse through their choices. Some set-top box applications can only show three categories per screen and operators may find it customerfriendly to place the more popular categories early in the rotation. **Providers** The Providers panel helps operators define the content providers and related contractual business information. By clicking on the name of a provider, the operator can view the company's address and main contact name, as well as a Notes tab that can display helpful hints relating to the specific provider.

| Name * ID * City * State * Contact * Phone * Delo   Name * 10165 LA CA Ed 123456789 Image: Contact * Contact * Phone * Delo   10165 LA CA Ed 123456789 Image: Contact * Phone * Delo   10168 LA CA Harold 123456789 Image: Contact * Phone * Delo   diramax 10173 LA CA Bill 123456789 Image: Contact * Phone * Delo |
|----------------------------------------------------------------------------------------------------|
| Name *     ID *     City *     State *     Contact *     Phone *     Delation       Acme     10165     LA     CA     Ed     123456789     C       4BO     10168     LA     CA     Harold     123456789     C       diramax     10173     LA     CA     8ill     123456789     C                                      |
| Acme     10165     LA     CA     Ed     123456789     C       4B0     10168     LA     CA     Harold     123456789     C       diramax     10173     LA     CA     Bill     123456789     C                                                                                                    |
| HBO     10168     LA     CA     Harold     123456789     I       Miramax     10173     LA     CA     Bill     123456789     I                                                                                                    |
| Miramax 10173 LA CA Bill 123456789 E                                                                                                    |
|                                                                                                    |
|                                                                                                    |

**Packages** Operators use the Packages panel to group together videos under a common heading. They may decide to offer a Michelle Pfeiffer package that is composed of "What Lies Beneath," "Up Close and Personal," "Dangerous Minds," "Tequila Sunrise," and "Ladyhawke." They also could offer a package of Dracula films that includes the 1931 version made famous by Bela Lugosi, the 1979 version starring Sir Laurence Olivier, and the more recent movie starring Winona Ryder and Keanu Reeves. Subscribers can purchase the package of films and watch any of the movies during their allotted time window.

| 150 | 1 60 |         |                |
|-----|------|---------|----------------|
|     | / 00 | online  |                |
| 150 | 0 60 | online  |                |
| 500 | 200  | online  |                |
| 150 | 0 60 | online  |                |
|     |      |         |                |
|     |      |         |                |
|     | 1500 | 1500 60 | 1500 60 anline |

## Reports

The Reports section of nABLE displays information related specifically related to subscriber usage of the VOD service. Operators use Reports data to better understand how their customers are using VOD. Using this customer information, operators can:

- · Refine content offerings based on customer demand
- Identify marketing opportunities
- Re-allocate network bandwidth to meet demand-intensive nodes

| Session Reports                                |                  | 4 |
|------------------------------------------------|------------------|---|
| Back Refresh                                   | Hints            |   |
| System Reporting                               |                  |   |
| Status since 2000-09-21T09:05:03               |                  |   |
| Session Data Since 2000-09-21T08:05:03 CO!     | Current Status   |   |
| Asset Id                                       |                  |   |
| MAC Address                                    |                  |   |
| Operation State:<br>◎ All ⊂ Complete ⊂ Running |                  |   |
| Refresh                                        |                  |   |
| Machine Name Number of Operations              |                  |   |
|                                                |                  |   |
|                                                |                  |   |
|                                                | C Local intranet | - |

The following table explains the information provided through the nABLE Reports:

| Field      | Description                   |
|------------|-------------------------------|
| Start Time | The time the session started. |

| End Time      | The time the session completed.                                                                                             |
|---------------|----------------------------------------------------------------------------------------------------|
| Last Update   | The last time any activity occurred for the session.                                                                        |
| Asset ID      | The unique identifier assigned to the asset by nABLE.                                                                       |
| Price         | The cost of the asset to the subscriber.                                                                                    |
| Plays         | The number of times Play was selected during the session.                                                                   |
| Rewinds       | The number of times Rewind was selected during the session.                                                                 |
| Forwards      | The number of times Fast Forward was selected during the session.                                                           |
| Pauses        | The number of times Pause was selected during the session.                                                                  |
| Current State | The current status of the session: Complete or Running                                                                      |
| NPT           | Normal Play Time. The value in this column represents<br>the number of seconds into the movie before Pause was<br>selected. |
| MAC Address   | The unique address of the set-top box.                                                                                      |

## Summary

nABLE is an intuitive, user-friendly VOD system management application. nABLE gives providers operational advantages including centralized system management, automated asset management and reduced personnel costs. The user interface ensures that operators can quickly and efficiently monitor system operations, configure network bandwidth and manage revenue-generating video-on-demand content.